### Firmware Upgrade Process Using Modbus Connection

### **Required Hardware**

- 1 Computer
- 1 RS485 converter (Suggested: C445XS-USBLEADS; Eaton style# 3-4355-001A)

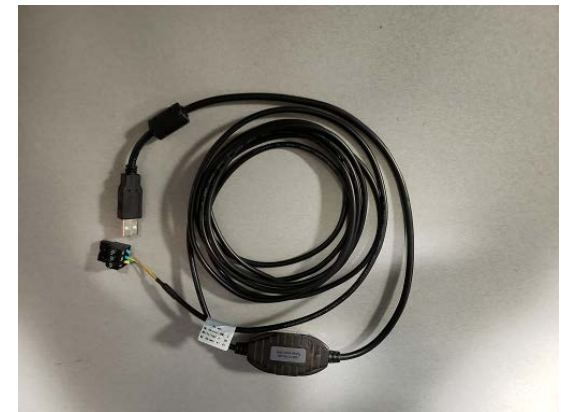

Note: If usb drivers are needed, they are part of the Power Xpert C445 One Installer package and can be downloaded at link below https://www.eaton.com/us/en-us/catalog/machinery-controls/power-xpert-c445-intelligent-motor-management-relays.resources.html

### **Required Software**

Power Xpert inControl – Firmware Upgrade Tool (V1.4.3.44) See "Power Xpert Firmware Upgrade Setup V1\_4\_3\_44.exe" in package

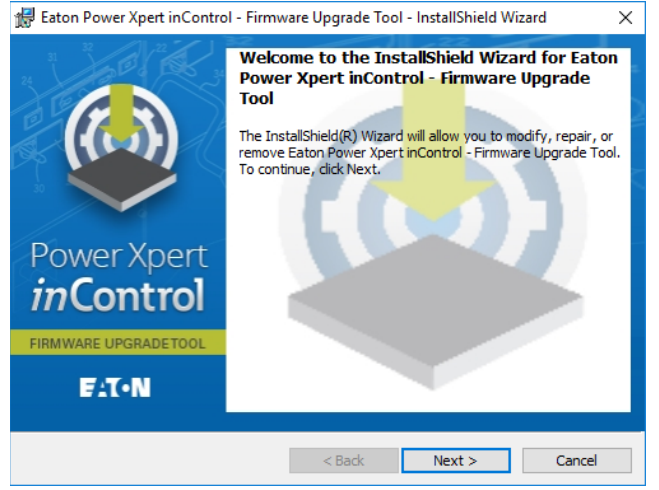

#### **Firmware**

C445 Package 63 Release

### Procedure

1. Connect the RS485 converter to the computer usb port & RS485 port on the BCM.

D0 wire (yellow) to the D0 terminal D1 wire (brown) to the D1 terminal

C wire (green) to the C terminal

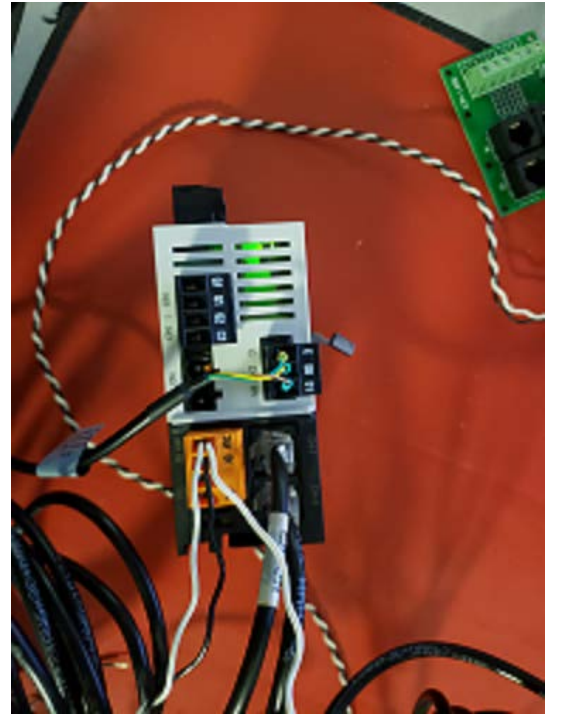

Note: If RS485 port does not exist on BCM, either CH1 or CH2 communication port will need to be used for reprogramming

- 2. Apply control power to the C445 system.
- 3. From the Start menu open "Settings" and search for the Device Manager

- 5 ×

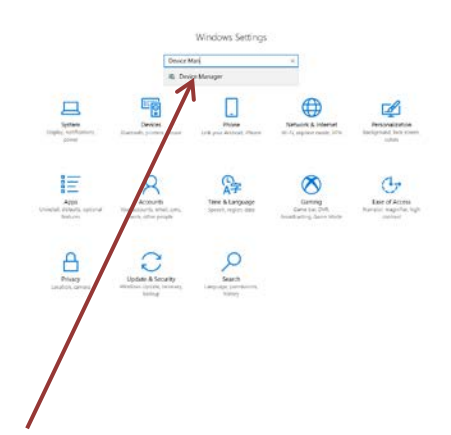

4. Select "Device Manager", the window below will open, click "OK" to open the Device Manager

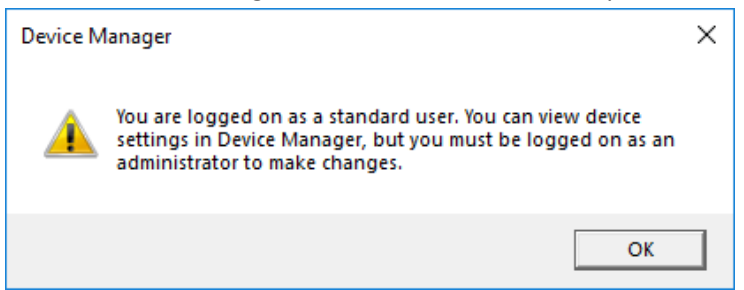

5. The window below will open, click on Ports and record the com port number for the RS485

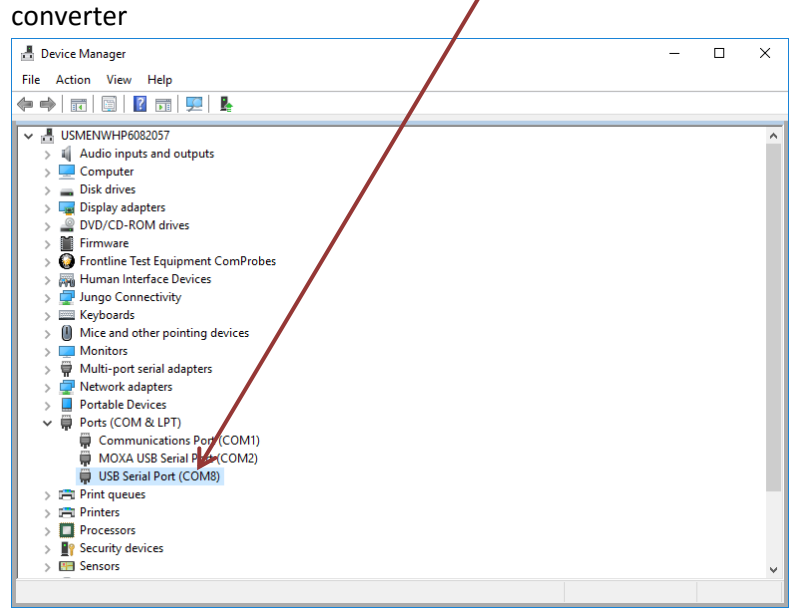

6. Close the Device Manager

7. Open the Power Xpert inControl – Firmware Upgrade Tool and select the rs485 com port

| Eaton Power Xpert inControl - Firmware                        | are Upgrade Tool                                            |                |                                     | _                                                              | □ ×      |  |
|---------------------------------------------------------------|-------------------------------------------------------------|----------------|-------------------------------------|----------------------------------------------------------------|----------|--|
| Options Help                                                  |                                                             |                |                                     |                                                                |          |  |
| Configuration Configuration File                              | ojects\C445_Results\Pac                                     | :kages\Package | _63_Candidate\Firm                  | nwareCodePack\C445_Coc                                         | Browse   |  |
| Slave Address 1 COM Port                                      | COM8                                                        | v              | Connec                              | t                                                              |          |  |
| Product Name Pi                                               | COM2<br>COM8                                                |                | allunder                            | Program                                                        | 2        |  |
| Progra Processor                                              | Memory                                                      | Device Rev     | File Rev                            | Program Status                                                 |          |  |
| C445     Base Control Module (BCM)     Control User Interface | Application Flash<br>Application Flash                      |                | 2.01.0003<br>1.01.0016              | Device not present<br>Device not present                       |          |  |
| Ethernet Option Card<br>Measurement Module (MM)               | Application Flash<br>Application Flash                      |                | 1.03.0004<br>1.00.0038              | Device not present<br>Device not present                       |          |  |
| PROFIBUS Option Card<br>Ground Fault Module                   | Application Flash<br>Application Flash<br>Application Flash |                | 1.00.0026<br>1.01.0017<br>1.00.0001 | Device not present<br>Device not present<br>Device not present |          |  |
|                                                               |                                                             |                |                                     |                                                                |          |  |
|                                                               |                                                             |                |                                     |                                                                |          |  |
|                                                               |                                                             |                |                                     |                                                                |          |  |
| Log                                                           |                                                             |                |                                     |                                                                | <b>X</b> |  |
| 🔒 ldle                                                        |                                                             |                |                                     |                                                                |          |  |

8. Browse to where the firmware was saved on the computer and select the "C445 Codepack.xml". Window should be similar to one below

|         | - '                            |                            |                                   |                       |        |    |
|---------|--------------------------------|----------------------------|-----------------------------------|-----------------------|--------|----|
| 🗳 Eat   | on Power Xpert inControl - Fir | mware Upgrade Tool         |                                   | -                     |        | ×  |
| Options | <u>H</u> elp                   |                            |                                   |                       |        |    |
| Config  | uration                        |                            |                                   |                       |        |    |
| Confi   | guration File                  | \Projects\C445 Results\Pag | :kages\Package 63 Candidate\Firmv | vareCodePack\C445 Cod | Browse |    |
|         | -                              | F                          |                                   |                       |        |    |
| Slave   | Address 1 COM Po               | COM8                       | Connect                           |                       |        |    |
| Produ   | ct Name                        | Product Code               | Serial Numer                      | Program               | 2      |    |
| Progra  | Processor                      | Memory                     | Device Rev File Rev               | Program Status        |        |    |
| $\odot$ | 445                            |                            |                                   |                       |        |    |
|         | Base Control Module (BCM)      | Application Flash          | 2.01.0003                         | Device not present    |        |    |
|         | Control User Interface         | Application Flash          | 1.01.0016                         | Device not present    |        |    |
|         | Ethernet Option Card           | Application Flash          | 1.03.0004                         | Device not present    |        |    |
|         | Measurement Module (MM)        | Application Flash          | 1.00.0038                         | Device not present    |        |    |
|         | Monitor User Interface         | Application Flash          | 1.00.0026                         | Device not present    |        |    |
|         | PROFIBUS Option Card           | Application Flash          | 1.01.0017                         | Device not present    |        |    |
|         | Ground Fault Module            | Application Flash          | 1.00.0001                         | Device not present    |        |    |
|         |                                |                            |                                   |                       |        |    |
| Log     |                                |                            |                                   |                       | -      | \$ |
| 🔒 lo    | lle                            | /                          |                                   |                       |        |    |

9. Select the Connect button and Agree to the License Agreement when it appears. LEDs on all the C445 modules will begin to flash rapidly indicating the C445 has been put into Boot Mode. In addition, a message will be displayed on the user interface that a firmware upgrade is in progress. The important thing to note is that the actual firmware for each module will be displayed in the Device Rev column and the revisions of the firmware for each module in the firmware file will be displayed in the File Rev column. Check marks will only appear to the left of the modules that need to be upgraded

| <u>O</u> ptions <u>H</u> elp                                          |         |        |  |
|-----------------------------------------------------------------------|---------|--------|--|
|                                                                       |         |        |  |
| Configuration                                                         |         |        |  |
| Configuration File                                                    | 45 Coc  | Browse |  |
|                                                                       |         |        |  |
| Slave Address 1 COM Port COM8 COM8                                    |         |        |  |
| Product Name Redball BCM Product Code 0x8300 Serial Number 2485939476 | Program | 2      |  |
| Progra Processor Memory Device Rev File Rev Progra Stat               | tus     |        |  |
| ⊙ C445                                                                |         |        |  |
| ☑ Base Control Module (BCM Application Flash 2.00.0009 2.01.0003      |         |        |  |
| Measurement Module (MN Application Flash 1.00.0037 1.00.0038          |         |        |  |
| Control User Interface Application Flash 1.01.0016 Device not pres    | sent    |        |  |
| PROFIBUS Option Card Application Flash 1.01.0017 Device not pres      | sent    |        |  |
| ✓ Ethernet Option Card Application Flash 1.02.0022 1.02.0004          |         |        |  |
| Ground Fault Module Application Flash 1.00.0000                       |         |        |  |
| Monitor User Interface Application Flash 1.00.0020 1.00.0026          |         |        |  |
|                                                                       |         |        |  |
|                                                                       |         |        |  |
|                                                                       |         |        |  |
|                                                                       |         |        |  |
|                                                                       |         |        |  |
| Log                                                                   |         | -      |  |
| () Idle                                                               |         |        |  |

10. Select the Program button and the download process will begin. Each module will be upgraded one at a time and the result of each module upgrade will be displayed in the Program Status column, as each module completes.

| 🚇 Eato             | on Power Xpert inControl - Fir | mware Upgrade Tool - [5%]    |               |               | -                         |        | × |
|--------------------|--------------------------------|------------------------------|---------------|---------------|---------------------------|--------|---|
| <u>Options</u>     | <u>H</u> elp                   |                              |               |               |                           |        |   |
| Configu            | uration                        |                              |               |               |                           |        |   |
|                    |                                |                              |               |               |                           | _      |   |
| Config             | guration File                  | I\Projects\C445_Results\Pack | ages\Package_ | 63_Candidate\ | FirmwareCodePack\C445_Cod | Browse |   |
| Slave              | Address 1 COM Po               | COM8                         | ~             | 2 Disco       | onnect                    |        |   |
| Produc             | ct Name Redball BCM            | Product Code 0x8300          | Seri          | al Number     | 2485939476 Cancel         | æ      |   |
| Progra             | Processor                      | Memory                       | Device Rev    | File Rev      | Program Status            |        |   |
| $\odot \mathbf{C}$ | 445                            |                              |               |               |                           |        |   |
| ~                  | Base Control Module (BCM       | Application Flash            | 2.00.0009     | 2.01.0003     | 5%                        |        |   |
| ~                  | Measurement Module (MN         | Application Flash            | 1.00.0037     | 1.00.0038     | Oueued                    |        |   |
|                    | Control User Interface         | Application Flash            |               | 1.01.0016     | Device not present        |        |   |
|                    | PROFIBUS Option Card           | Application Flash            |               | 1.01.0017     | Device not present        |        |   |
| ~                  | Ethernet Option Card           | Application Flash            | 1.02.0022     | 1.03.0004     | Queued                    |        |   |
| $\checkmark$       | Ground Fault Module            | Application Flash            | 1.00.0000     | 1.00.0001     | Queued                    |        |   |
| $\checkmark$       | Monitor User Interface         | Application Flash            | 1.00.0020     | 1.00.0026     | Queued                    |        |   |
|                    |                                |                              |               |               |                           |        |   |
|                    |                                |                              |               |               |                           |        |   |
|                    |                                |                              |               |               |                           |        |   |
|                    |                                |                              |               |               |                           |        |   |
|                    |                                |                              |               |               |                           |        |   |
|                    |                                |                              |               |               |                           |        |   |
| Log                |                                |                              |               |               |                           | -      |   |
| <b>()</b> w        | riting 0x0FE8 bytes with Start | ing Address 0x8011F40        |               |               |                           |        |   |

11. If any module indicates an unsuccessful download, let the process complete for all modules, then repeat the process (Disconnect when the process completes, then Connect again). Only the module with the unsuccessful download will be checked if the process needs to be repeated

12. When all modules have been upgraded successfully, select the Disconnect button and the C445 modules will flash all of their LEDs indicating a soft reset and the process is complete. All C445 modules will be at the new firmware level and will all operate properly together.

| 🌲 Eato             | on Power Xpert inControl - Fir | mware Upgrade Tool           |               |              | -                                        |        | ×  |
|--------------------|--------------------------------|------------------------------|---------------|--------------|------------------------------------------|--------|----|
| Options            | <u>H</u> elp                   |                              |               |              |                                          |        |    |
| Config             | uration                        |                              |               |              |                                          |        |    |
| Cart               |                                |                              | 10.1          |              |                                          |        |    |
| Coniig             | JUNKEWISEPU                    | I\Projects\C445_Results\Pack | ages\Package_ | b3_Candidate | e\FirmwareCodePack\C445_Cod              | Browse |    |
| Slave              | Address 1 COM Po               | COM8                         | ~             | 2 Disc       | connect                                  |        |    |
| Produ              | ct Name Redball BCM            | Product Code 0x8300          | Seri          | al Number    | 2485939476 Program                       | 2      |    |
| Progra             | Processor                      | Memory                       | Device Rev    | File Rev     | Program Status                           |        |    |
| $\odot \mathbf{C}$ | 445                            |                              |               |              |                                          |        |    |
|                    | Base Control Module (BCM       | Application Flash            | 2.01.0003     | 2.01.0003    | Programming Success -                    |        |    |
|                    |                                |                              |               |              | Verification OK                          |        |    |
|                    | Measurement Module (MN         | Application Flash            | 1.00.0038     | 1.00.0038    | Programming Success -<br>Verification OK |        |    |
|                    | Control User Interface         | Application Flash            |               | 1.01.0016    | Device not present                       |        |    |
|                    | PROFIBUS Option Card           | Application Flash            |               | 1.01.0017    | Device not present                       |        |    |
|                    | Ethernet Option Card           | Application Flash            | 1.03.0004     | 1.03.0004    | Programming Success -<br>Verification OK |        |    |
|                    | Ground Fault Module            | Application Flash            | 1.00.0001     | 1.00.0001    | Programming Success -<br>Verification OK |        |    |
|                    | Monitor User Interface         | Application Flash            | 1.00.0026     | 1.00.0026    | Programming Success -<br>Verification OK |        |    |
|                    |                                |                              |               |              |                                          |        |    |
|                    |                                |                              |               |              |                                          |        |    |
| Log                |                                |                              |               |              |                                          | 1      | \$ |
| 🔒 Id               | le                             |                              |               |              |                                          |        |    |

## Firmware Upgrade Process Using a RJ12

### **Required Hardware**

- 1 Computer
- 1 RS485 converter (C445XS-USBRJ12; Eaton style# 3-4354-001A)

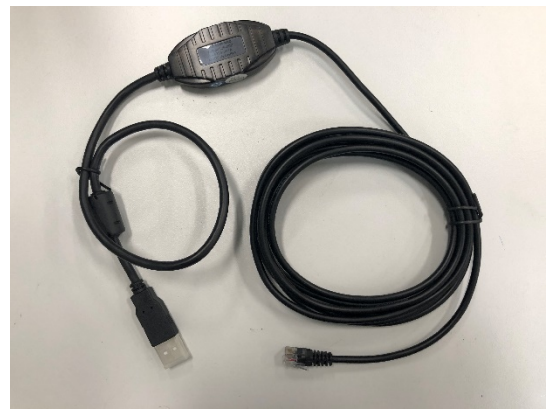

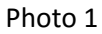

Note: If usb drivers are needed, they are part of the Power Xpert C445 One Installer package and can be downloaded at link below

https://www.eaton.com/us/en-us/catalog/machinery-controls/power-xpert-c445-intelligent-motormanagement-relays.resources.html

### **Required Software**

Power Xpert inControl – Firmware Upgrade Tool (V1.4.3.44) See "Power Xpert Firmware Upgrade Setup V1\_4\_3\_44.exe" in package

d Eaton Power Xpert inControl - Firmware Upgrade Tool - InstallShield Wizard

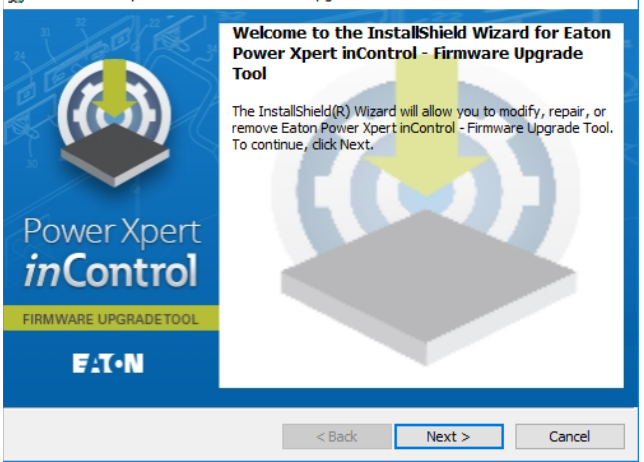

### **Firmware**

C445 Package 63 Release

https://www.eaton.com/content/dam/eaton/products/industrialcontrols,drives,automation&sensors/p ower-xpert-c445-intelligent-motor-management-relays/c445-firmware-release.zip

### Procedure

1. Connect the RJ12 converter to the computer usb port & RJ12 one of the two ports on the BCM. Or if the user interface is a C445UM see photos 2 and 3.

Note: If RS485 port does not exist on BCM, either CH1 or CH2 communication port will need to be used for reprogramming

Or If a C445UC-xx is connected see photo 4

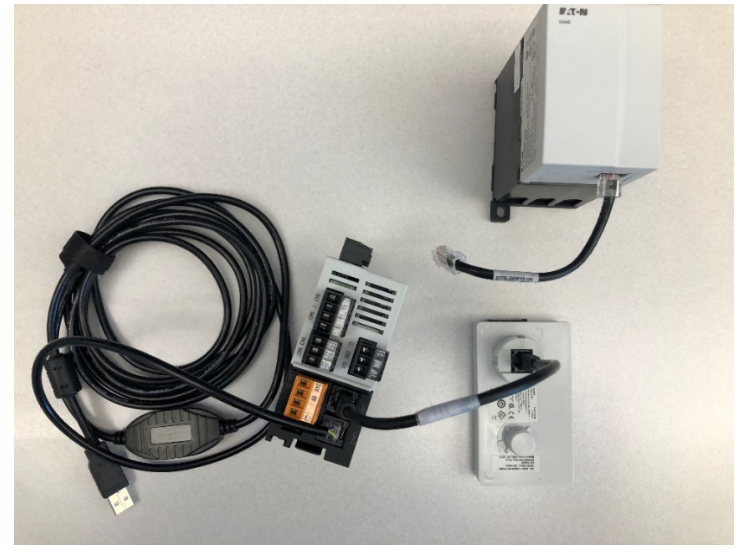

Photo 2 NEXT

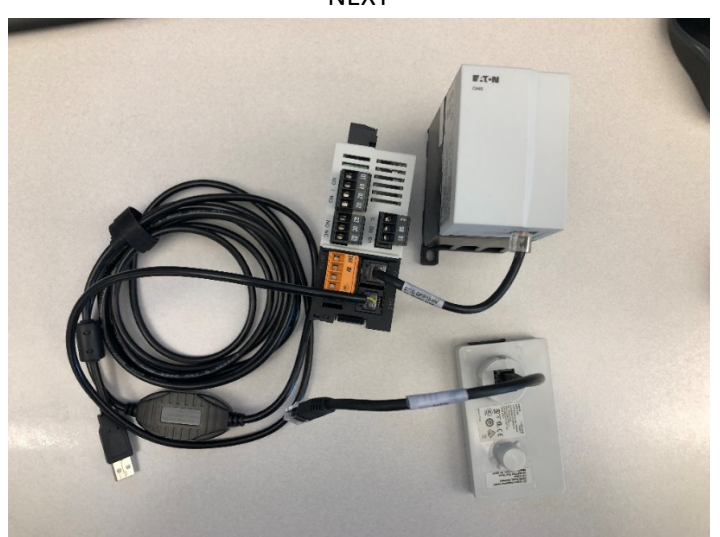

Photo 3

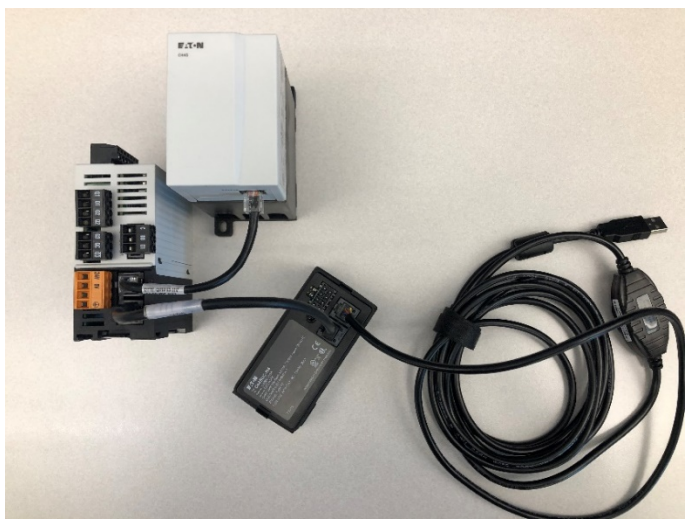

Photo 4

Note: For systems that have a C445UC-xx User Interface module, repeat steps 2 through 12 for each connected device.

- 2. Apply control power to the C445 system.
- 3. From the Start menu open "Settings" and search for the Device Manager

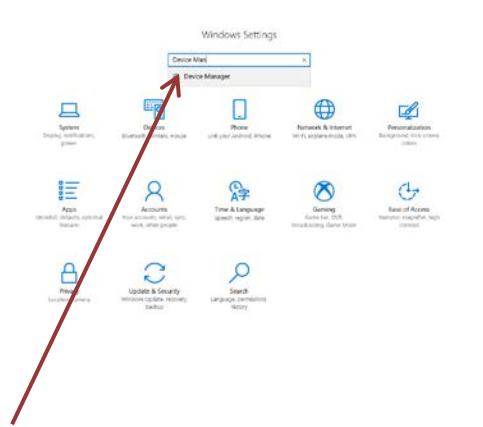

4. Select "Device Manager", the window below will open, click "OK" to open the Device Manager

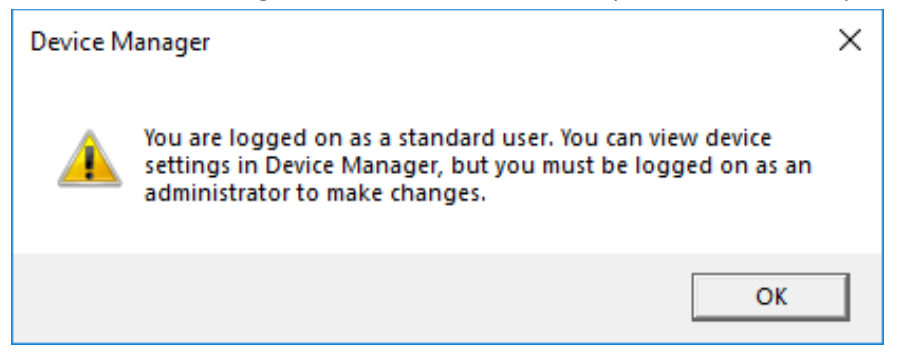

5. The window below will open, click on Ports and record the com port number for the RS485

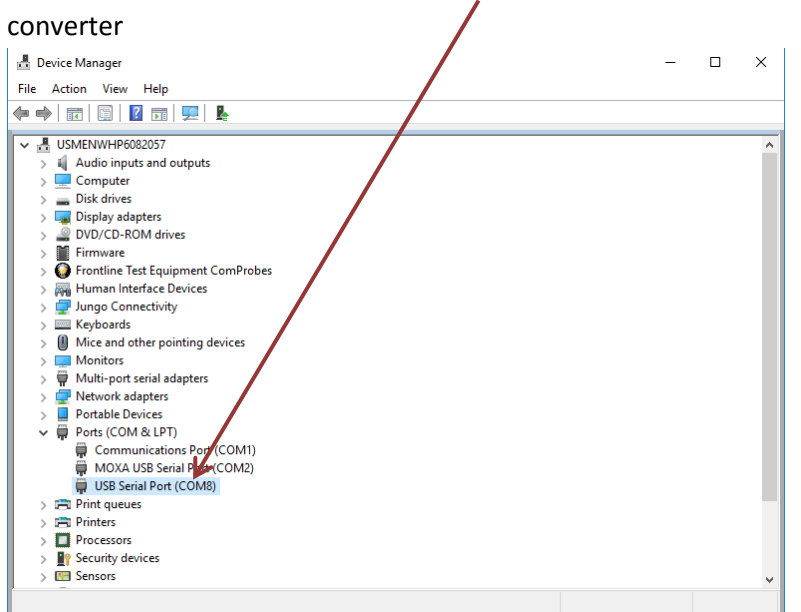

#### 6. Close the Device Manager

7. Open the Power Xpert inControl – Firmware Upgrade Tool and select the rs485 com port

| Eaton Power Xpert inControl - Firmw | are Upgrade Tool       |                 |                  | -                      |        | ×  |
|-------------------------------------|------------------------|-----------------|------------------|------------------------|--------|----|
| ptions Help                         |                        |                 |                  |                        |        |    |
| Configuration                       |                        |                 |                  |                        |        | /  |
| Configuration File In Automotion D  |                        |                 |                  |                        |        | -  |
| (MKEWISFPUT/Pr                      | ojects\C445_Results\Pa | ckages\Package_ | 63_Candidate\Fir | mwareCodePack\C445_Cot | Browse |    |
| Slave Address 1 COM Port            | COM8                   | ~               | Conne            | ect                    |        |    |
|                                     | COM1                   |                 |                  |                        |        |    |
| Droduct Name D                      | COM2                   |                 | alolur           | Deserver               | 21     |    |
| 110000001110000001                  | COM8                   | 4               | $\boldsymbol{k}$ | Program                | ×5     |    |
| Progra Processor                    | Memory                 | Device Rev      | File Rev         | Program Status         |        |    |
| ⊙C445                               |                        |                 |                  |                        |        |    |
| Base Control Module (BCM)           | Application Flash      |                 | 2.01.0003        | Device not present     |        |    |
| Control User Interface              | Application Flash      |                 | 1.01.0016        | Device not present     |        |    |
| Ethernet Option Card                | Application Flash      |                 | 1.03.0004        | Device not present     |        |    |
| Measurement Module (MM)             | Application Flash      |                 | 1.00.0038        | Device not present     |        |    |
| Monitor User Interface              | Application Flash      |                 | 1.00.0026        | Device not present     |        |    |
| PROFIBUS Option Card                | Application Flash      |                 | 1.01.0017        | Device not present     |        |    |
| Ground Fault Module                 | Application Flash      |                 | 1.00.0001        | Device not present     |        |    |
|                                     |                        |                 |                  |                        |        |    |
|                                     |                        |                 |                  |                        |        |    |
|                                     |                        |                 |                  |                        |        |    |
|                                     |                        |                 |                  |                        |        |    |
|                                     |                        |                 |                  |                        |        |    |
|                                     |                        |                 |                  |                        |        |    |
| og                                  |                        |                 |                  |                        | 1      | \$ |
| ldie                                |                        |                 |                  |                        |        |    |
| - runc                              |                        |                 |                  |                        |        |    |

8. Browse to where the firmware was saved on the computer and select the "C445\_Codepack.xml". Window should be similar to one below

| Eato           | on Power Xpert inControl - Fir | mware Upgrade Tool          |                              | -                         |        | × |
|----------------|--------------------------------|-----------------------------|------------------------------|---------------------------|--------|---|
| <u>Options</u> | <u>H</u> elp                   |                             |                              |                           |        |   |
| Config         | uration                        |                             |                              |                           |        |   |
| Config         | guration File \\MKEWISFP01     | I\Projects\C445_Results\Pac | kages\Package_63_Candidate\/ | FirmwareCodePack\C445_Coc | Browse |   |
| Slave          | Address 1 COM Po               | COM8                        | Con                          | nect                      |        |   |
| Produc         | ct Name                        | Product Code                | Serial Numer -               | Program                   | ð      |   |
| Progra         | Processor                      | Memory                      | Device Rev Ile Rev           | Program Status            |        |   |
| $\odot C$      | 445                            |                             |                              |                           |        |   |
|                | Base Control Module (BCM)      | Application Flash           | 2.01.0003                    | Device not present        |        |   |
|                | Control User Interface         | Application Flash           | 1.01.0016                    | Device not present        |        |   |
|                | Ethernet Option Card           | Application Flash           | 1.03.0004                    | Device not present        |        |   |
|                | Measurement Module (MM)        | Application Flash           | 1.00.0038                    | Device not present        |        |   |
|                | Monitor User Interface         | Application Flash           | 1.00.0026                    | Device not present        |        |   |
|                | PROFIBUS Option Card           | Application Flash           | 1.01.0017                    | Device not present        |        |   |
|                | Ground Fault Module            | Application Flash           | 1.00.0001                    | Device not present        |        |   |
|                |                                |                             |                              |                           |        |   |
| Log            |                                |                             |                              |                           | 1      |   |
| 🔒 Id           | lle                            | /                           |                              |                           |        |   |

9. Select the Connect button and Agree to the License Agreement when it appears. LEDs on all the C445 modules will begin to flash rapidly indicating the C445 has been put into Boot Mode. In addition, a message will be displayed on the user interface that a firmware upgrade is in progress. The important thing to note is that the actual firmware for each module will be displayed in the Device Rev column and the revisions of the firmware for each module in the firmware file will be displayed in the File Rev column. Check marks will only appear to the left of the modules that need to be upgraded

| 🚇 Eato             | on Power Xpert inControl - Fir | mware Upgrade Tool           |               |              | -                          |        | ×  |
|--------------------|--------------------------------|------------------------------|---------------|--------------|----------------------------|--------|----|
| <u>Options</u>     | <u>H</u> elp                   |                              |               |              |                            |        |    |
| Configu            | uration                        |                              |               |              |                            |        |    |
| Config             | guration File                  | I\Projects\C445_Results\Pack | ages\Package_ | 63_Candidate | \FirmwareCodePack\C445_Cod | Browse |    |
| Slave              | Address 1 COM Po               | COM8                         | v             | 2 Disc       | onnect                     |        |    |
| Produ              | ct Name Redball BCM            | Product Code 0x8300          | Seri          | al Number    | 2485939476 Program         | (i)    |    |
| Progra             | Processor                      | Memory                       | Device Rev    | File Rev     | Program Status             |        |    |
| $\odot \mathbf{C}$ | 445                            |                              |               |              |                            |        |    |
| $\checkmark$       | Base Control Module (BCM       | Application Flash            | 2.00.0009     | 2.01.0003    |                            |        |    |
| -                  | Measurement Module (MN         | Application Flash            | 1.00.0037     | 1.00.0038    |                            |        |    |
|                    | Control User Interface         | Application Flash            |               | 1.01.0016    | Device not present         |        |    |
|                    | PROFIBUS Option Card           | Application Flash            |               | 1.01.0017    | Device not present         |        |    |
| ~                  | Ethernet Option Card           | Application Flash            | 1.02.0022     | 1.03.0004    |                            |        |    |
| ~                  | Ground Fault Module            | Application Flash            | 1.00.0000     | 1.00.0001    |                            |        |    |
| ~                  | Monitor User Interface         | Application Flash            | 1.00.0020     | 1.00.0026    |                            |        |    |
|                    |                                |                              |               |              |                            |        |    |
|                    |                                |                              |               |              |                            |        |    |
|                    |                                |                              |               |              |                            |        |    |
|                    |                                |                              |               |              |                            |        |    |
|                    |                                |                              |               |              |                            |        |    |
| Log                |                                |                              |               |              |                            | 1      | \$ |
| 🔒 Id               | lle                            |                              |               |              |                            |        |    |

10. Select the Program button and the download process will begin. Each module will be upgraded one at a time and the result of each module upgrade will be displayed in the Program Status column, as each module completes.

| 🚇 Eato             | on Power Xpert inControl - Fir | mware Upgrade Tool - [5%]                  |                |              | -                          |        | × |
|--------------------|--------------------------------|--------------------------------------------|----------------|--------------|----------------------------|--------|---|
| <u>Options</u>     | <u>H</u> elp                   |                                            |                |              |                            |        |   |
| Config             | uration                        |                                            |                |              |                            |        |   |
| Confi              |                                | Projects\C/15 Results\Dack                 | ages\Dackage   | 62 Candidate | EirmwareCodePack/C///5_Cod | Browne |   |
|                    |                                | (FIOJECIS (0440_Nesulis (Fack              | ages (rackage_ | 05_Canuluate | Contrack(C445_Cot          | browse |   |
| Slave              | Address 1 COM Po               | ort COM8                                   | ~              | 2 Dise       | connect                    |        |   |
|                    |                                | <b>B I I G I B B I B B B B B B B B B B</b> |                |              | 0.405000.475               |        |   |
| Produ              | ct Name Redball BCM            | Product Code 0x8300                        | Seri           | al Number    | 2485939476 Cancel          | ~      |   |
| Progra             | Processor                      | Memory                                     | Device Rev     | File Rev     | Program Status             |        |   |
| $\odot \mathbf{C}$ | 445                            |                                            |                |              |                            |        |   |
| ~                  | Base Control Module (BCM       | Application Flash                          | 2.00.0009      | 2.01.0003    | 5%                         |        |   |
| $\checkmark$       | Measurement Module (MN         | Application Flash                          | 1.00.0037      | 1.00.0038    | Queued                     |        |   |
|                    | Control User Interface         | Application Flash                          |                | 1.01.0016    | Device not present         |        |   |
|                    | PROFIBUS Option Card           | Application Flash                          |                | 1.01.0017    | Device not present         |        |   |
| $\checkmark$       | Ethernet Option Card           | Application Flash                          | 1.02.0022      | 1.03.0004    | Queued                     |        |   |
| ~                  | Ground Fault Module            | Application Flash                          | 1.00.0000      | 1.00.0001    | Queued                     |        |   |
| $\checkmark$       | Monitor User Interface         | Application Flash                          | 1.00.0020      | 1.00.0026    | Queued                     |        |   |
|                    |                                |                                            |                |              |                            |        |   |
|                    |                                |                                            |                |              |                            |        |   |
|                    |                                |                                            |                |              |                            |        |   |
|                    |                                |                                            |                |              |                            |        |   |
|                    |                                |                                            |                |              |                            |        |   |
| Log                |                                |                                            |                |              |                            | 1      |   |
| <b>()</b> w        | riting 0x0FE8 bytes with Start | ing Address 0x8011F40                      |                |              |                            |        |   |

- 11. If any module indicates an unsuccessful download, let the process complete for all modules, then repeat the process (Disconnect when the process completes, then Connect again). Only the module with the unsuccessful download will be checked if the process needs to be repeated
- 12. When all modules have been upgraded successfully, select the Disconnect button and the C445 modules will flash all of their LEDs indicating a soft reset and the process is complete. All C445 modules will be at the new firmware level and will all operate properly together.

| Configuration | File \\MKEWISFP01                     | \Projects\C445_Results\Pack            | ages\Package_          | 63_Candidate           | e\FirmwareCodePack\C445_Cod                                                          | Browse      |
|---------------|---------------------------------------|----------------------------------------|------------------------|------------------------|--------------------------------------------------------------------------------------|-------------|
| lave Address  | 1 COM Po                              | ort COM8                               | Ŷ                      | 2 Dise                 | connect                                                                              |             |
| oduct Name    | Redball BCM                           | Product Code 0x8300                    | Seri                   | al Number              | 2485939476 Program                                                                   | <i>(</i> 2) |
| ogra          | Processor                             | Memory                                 | Device Rev             | File Rev               | Program Status                                                                       |             |
| Base Co       | ntrol Module (BCM<br>ement Module (MN | Application Flash<br>Application Flash | 2.01.0003<br>1.00.0038 | 2.01.0003<br>1.00.0038 | Programming Success -<br>Verification OK<br>Programming Success -<br>Verification OK |             |
| Control       | User Interface                        | Application Flash                      |                        | 1.01.0016              | Device not present                                                                   |             |
| PROFIB        | JS Option Card                        | Application Flash                      |                        | 1.01.0017              | Device not present                                                                   |             |
| Ground        | Fault Module                          | Application Flash                      | 1.00.0001              | 1.00.0004              | Verification OK<br>Programming Success -<br>Verification OK                          |             |
| Monitor       | User Interface                        | Application Flash                      | 1.00.0026              | 1.00.0026              | Programming Success -<br>Verification OK                                             |             |